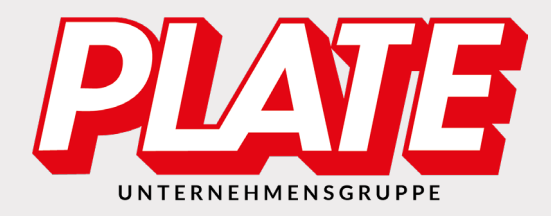

# Herzlich willkommen bei Plate!

Wir freuen uns, Sie in unserem neuen Plate Onlineshop begrüßen zu dürfen und bedanken uns, dass Sie sich für Plate als zuverlässigen Partner für Bürobedarf entschieden haben.

Wir haben unseren Onlineshop komplett überarbeitet und für Sie optimiert. Für einen leichteren Einstieg und damit Sie sich auch weiterhin gut bei uns zurechtfinden, haben wir Ihnen auf den folgenden Seiten einen kurzen Überblick wesentlicher Funktionen zusammengefasst.

Sollten Sie darüber hinaus Fragen oder Anregungen haben, freuen wir uns über Ihren Telefonanruf oder eine E-Mail.

Schön, dass Sie da sind!

Ihr Plate Team PLATE Büromaterial Vertriebs GmbH Hilligenwarf 5 28865 Lilienthal ☎ 04298/401-0
➡ 04298/401-140
info@plate.de
www.plate.de

# Inhaltsverzeichnis

| 1 | Anm   | eldung und Abmeldung                  | .2 |
|---|-------|---------------------------------------|----|
|   | 1.1   | Registrieren                          | 2  |
|   | 1.2   | Passwort oder Benutzername vergessen? | 3  |
|   | 1.3   | Mein Konto                            | 3  |
|   | 1.3.1 | Benutzerdaten einsehen und pflegen    | 3  |
|   | 1.3.2 | Adressdaten einsehen und pflegen      | 3  |
|   | 1.3.3 | Statistik und Budgetanzeige           | 3  |
| 2 | Artił | kel suchen, finden und bestellen      | .4 |
|   | 2.1   | Artikelsuche                          | 4  |
|   | 2.2   | Suchergebnisansicht                   | 4  |
|   | 2.3   | Artikelansicht                        | 5  |
|   | 2.4   | Warenkorb                             | 5  |
|   | 2.5   | Direktbestellung                      | 6  |
|   | 2.6   | Meine Favoriten                       | 6  |
|   | 2.7   | Warenkorb und Kasse                   | 6  |
| 3 | Kon   | taktformular                          | .7 |

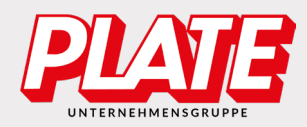

# **1** Anmeldung und Abmeldung

Damit Sie den Plate Onlineshop mit allen Funktionen nutzen und alle Preise einsehen, melden Sie sich bitte mit Ihren Login-Daten an. Erst dann können Sie Bestellungen vollständig ausführen, Favoritenlisten anlegen, Ihre persönlichen Daten unter "Mein Konto" überprüfen und ändern sowie Ihre bisherigen Bestellungen und alle Preise einsehen.

Anmelden können Sie sich über die obere Menüleiste im Shop:

| PLATE BLOG | → Direktbestellung | P Lieferbedingungen | ∿ Kontakt | <b>→å</b> Anmelden | Mein Konto |
|------------|--------------------|---------------------|-----------|--------------------|------------|
|------------|--------------------|---------------------|-----------|--------------------|------------|

Wenn Sie noch nicht über Benutzernamen und Passwort verfügen, registrieren Sie sich bitte zuerst, wie im folgenden Abschnitt beschrieben.

#### 1.1 Registrieren

Wenn Sie noch keine Zugangsdaten für den Shop haben, können Sie in wenigen Schritten einen Benutzer anlegen. Bitte nutzen Sie hierfür den "registrieren"-Verweis auf der Login-Seite:

| Anmelden oder neu registrieren                                 |                     |          |  |  |  |
|----------------------------------------------------------------|---------------------|----------|--|--|--|
| Bitte geben Sie hier Ihren Benutzernamen und Ihr Passwort ein: |                     |          |  |  |  |
| Benutzername                                                   | Passwort            |          |  |  |  |
| Benutzername                                                   | •••••               | Anmelden |  |  |  |
| Benutzername vergessen?                                        | Passwort vergessen? |          |  |  |  |

Bitte wählen Sie einen Benutzernamen (dieser ist nach der Registrierung nicht wieder änderbar) und ein Passwort mit mindestens 6 Zeichen (alphanumerisch). Alle Felder mit einem \* müssen ausgefüllt werden (falls der Benutzername schon vergeben ist, erhalten Sie einen entsprechenden Hinweis).

Anschließend erhalten Sie von uns an die angegebene E-Mailadresse eine E-Mail mit einem Aktivierungslink, den Sie bitte bestätigen, um sich zu verifizieren.

Damit Ihre Daten ordnungsgemäß und vollständig bei uns im System hinterlegt werden, prüfen wir Ihre Angaben und schalten Sie nach erfolgreicher Prüfung für alle Funktionen des Onlineshops frei. Dieser Vorgang kann bis zu 24 Stunden dauern. Wir bitten um Verständnis. Nach vollständiger Prüfung können Sie sich im Shop anmelden und bestellen.

Sollten Sie Probleme bei der Aktivierung Ihres Kontos haben, wenden Sie sich bitte über den Link "Kontakt" im oberen Bereich unserer Webseite an uns. Bitte schildern Sie das Problem hierbei möglichst detailliert und fügen Sie Ihren Benutzernamen hinzu.

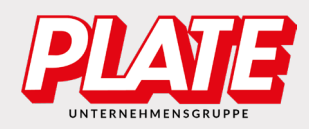

### **1.2** Passwort oder Benutzername vergessen?

Haben Sie Ihr Passwort oder Ihren Benutzernamen vergessen, klicken Sie bitte auf der Login Seite auf "Benutzername vergessen?" oder "Passwort vergessen?" und füllen das folgende Formular mit den von Ihnen verwendeten Daten aus. Sie bekommen anschließend von uns eine E-Mail mit einem Link, dem Sie bitte folgen, um ein neues Passwort für Ihr Konto zu vergeben.

## 1.3 Mein Konto

Ihre Daten können Sie im "Mein Konto"-Bereich ändern und verwalten. Hier können Sie Ihre gespeicherten Adressen pflegen, Ihre persönlichen Informationen bearbeiten und bisherige Bestellungen einsehen.

"Mein Konto" erreichen Sie über einen Verweis in der Kopfzeile:

#### 1.3.1 Benutzerdaten einsehen und pflegen

Ihre Benutzerdaten finden Sie im unteren Abschnitt der Seite "Mein Konto". Hier können Sie Ihr Passwort ändern, Ihre Kontaktinformationen anpassen und die Standardeinstellung für die Anzeige der Artikel pro Seite festlegen. Bitte beachten Sie, dass Pflichtfelder mit einem \* markiert sind.

#### 1.3.2 Adressdaten einsehen und pflegen

Ihre Adressen werden Ihnen im mittleren Teil der Seite "Mein Konto" angezeigt. Bitte wählen Sie zur Bearbeitung eine Adresse aus der Auswahl aus und klicken Sie auf "Bearbeiten" oder "Löschen". Wenn Sie eine neue Adresse anlegen möchten, wählen Sie bitte "Neu". Wichtig: Damit die Änderung an der Adresse gespeichert wird, klicken Sie bitte auf "Speichern".

#### 1.3.3 Statistik und Budgetanzeige

Ihre letzten Bestellungen können Sie über den Button "Ihre Statistiken ansehen" einsehen. Diesen finden Sie direkt oben in der "Mein Konto" Ansicht:

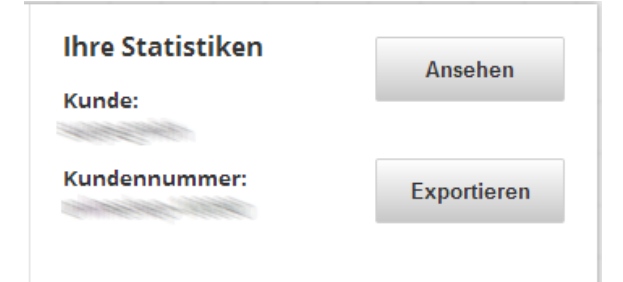

Ihr Budget wird Ihnen unter dem Punkt "Budget" angezeigt, sofern Ihnen ein Budget vorgegeben wurde. Hier sehen Sie das aktuell noch vorhandene und das komplette Budget sowie den Zeitraum, für den dieses Budget gilt. Wenn Ihnen kein Budget vorgegeben wurde, erscheint diese Anzeige nicht.

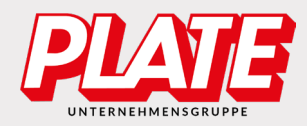

# 2 Artikel suchen, finden und bestellen

Im Folgenden möchten wir Ihnen einen Überblick über die Möglichkeiten geben einen Artikel zu suchen und zu bestellen.

### 2.1 Artikelsuche

Über die Suche können Sie nach Suchbegriffen oder Artikelnummern suchen. Die Suche finden Sie oben in der Kopfzeile des Shops:

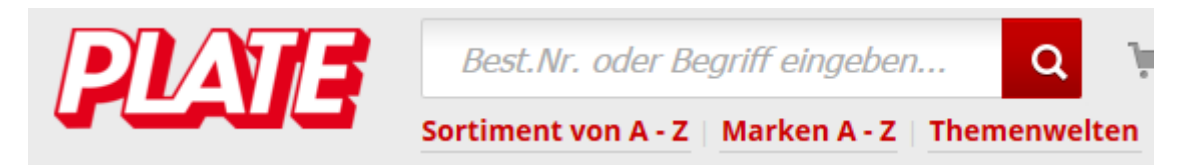

Während Sie tippen schlägt Ihnen das System automatisch passende Produkte bzw. Kategorien zu Ihrem Suchbegriff vor. Mithilfe der Pfeiltasten oder dem Mausanzeiger gelangen Sie zu dem gewünschten Suchvorschlag. Nachdem Sie mit "ENTER" bestätigt oder auf die Lupe geklickt haben, kommen Sie zu einer vollständigen Ansicht der Suchergebnisse.

#### 2.2 Suchergebnisansicht

Die Suchergebnisansicht gibt Ihnen einen Überblick über alle gefundenen Artikel, die zu Ihrer Suche passen. Hier können Sie die Artikel direkt in den Warenkorb legen. Bitte denken Sie daran, die Menge einzugeben und gegebenenfalls die Variation auszuwählen bzw. zu ändern.

|        | Ordner A4 Leitz 1080, 80mm, farbiger Rücken, Wolkenmarmor |                                                      |            |                  |           |        |     | Menge   | Menge AB<br>(zzgl. 19% Mwst.)                     |                                |
|--------|-----------------------------------------------------------|------------------------------------------------------|------------|------------------|-----------|--------|-----|---------|---------------------------------------------------|--------------------------------|
| ðleitz | A4, 8cm<br>Bestelln<br>Variatio                           | Rücken, far<br>I <b>r.</b> 1080<br>I <b>n</b> schwar | biger Rücl | ken <u>Detai</u> | <u>ls</u> |        |     |         | Preis gilt pro<br>Umverpackt zu<br>Mindestabnahme | 1 Stück<br>20 Stück<br>1 Stück |
|        | blau                                                      | braun                                                | gelb       | grau             | grün      | orange | rot | schwarz | sofort ver                                        | fügbar                         |
|        | ab<br>1                                                   | <b>Einheit</b><br>Stück                              | Pr         | eis              | Pr Tu     | hahän  |     |         | In den Ware                                       | nkorb 📜                        |

Außerdem finden Sie, unter dem Button "Zubehör", günstige Alternativen und nützliche Zubehörartikel aus unserem Angebot.

Wenn Sie noch nicht gefunden haben, was Sie suchen, können Sie die Suche über die angezeigten Filter weiter einschränken. Hier bieten wir Ihnen, je nach Suchergebnis, unterschiedliche Filtermöglichkeiten an. Sie können mehrere Filter gleichzeitig setzen.

| Hersteller        | für Format | Rückenbreite | Material   | Griffloch vorhanden         |
|-------------------|------------|--------------|------------|-----------------------------|
| Centra            | 1/6-DIN    | breit        | Kunststoff | Ja                          |
| Corona            | A3         | schmal       | Pappe      | Nein                        |
| Elba              | A3 quer    | extra schmal |            |                             |
| Exacompta         | A4         | variabel     |            |                             |
| Falken            | A4 quer    |              |            |                             |
| Herma             | A5         |              |            |                             |
| Leitz             | A5 quer    |              |            |                             |
| mehr              | mehr       |              |            |                             |
| Filter minimieren | ^          |              |            | weitere Filter anzeigen 🗸 🗸 |

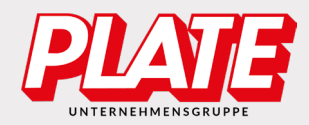

## 2.3 Artikelansicht

Eine detaillierte Produktbeschreibung finden Sie direkt in der Übersicht mit einem Klick auf "Details". Um weitere Bilder, Datenblätter oder Videos des gewünschten Artikels aufzurufen, klicken Sie bitte auf das Artikelbild oder Artikelbezeichnung.

#### Leitz Ordner 1080

#### **ØLEITZ**'

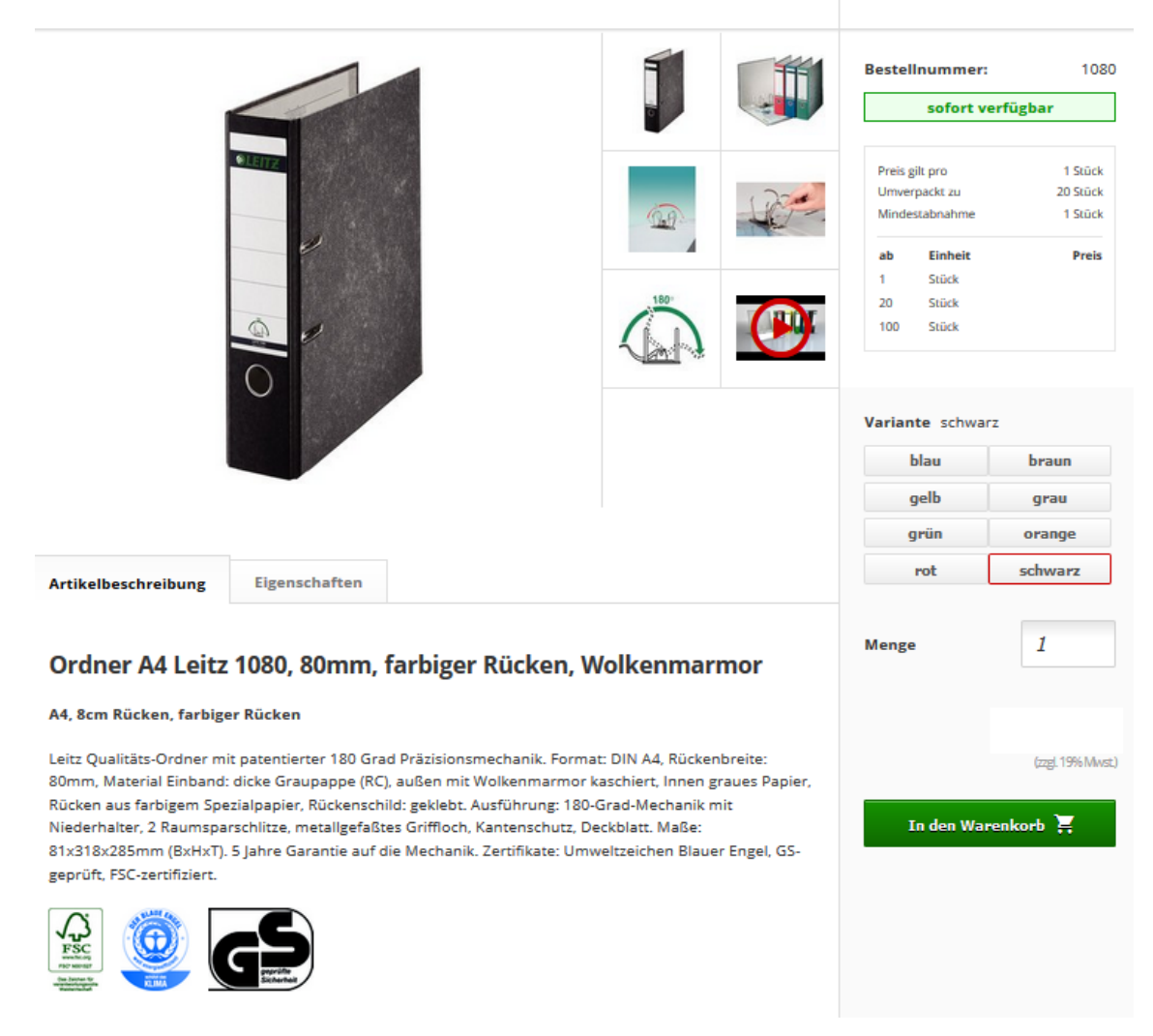

## 2.4 Warenkorb

Sobald Sie einen Artikel in den Warenkorb gelegt haben, können Sie in der Kopfzeile den Status Ihres Warenkorbs sehen. Ihnen wird die Anzahl der Positionen in Ihrem Warenkorb und die Gesamt-Netto-Summe angezeigt. Diese Information aktualisiert sich automatisch, wenn Sie einen neuen Artikel in den Warenkorb legen. Um zu Ihrem Warenkorb zu gelangen, klicken Sie einfach auf das Warenkorb-Symbol in der Kopfzeile.

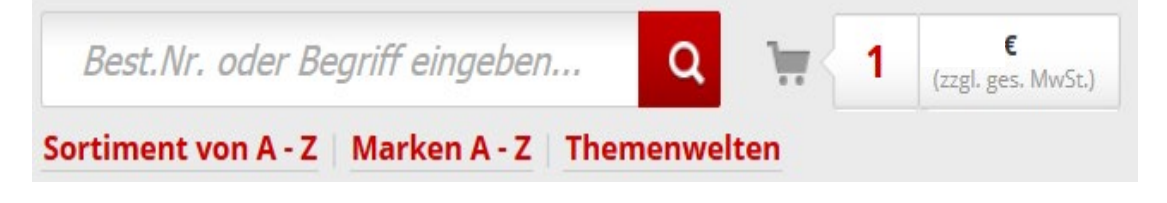

E-Mail: info@plate.de Tel.: 04298/401 0

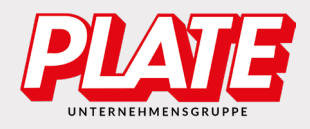

In der Ansicht des Warenkorbs werden Ihnen die aktuellen Artikel in Ihrem Warenkorb angezeigt. Hier können Sie die Mengen ändern, indem Sie eine neue Menge in das Textfeld eintragen und anschließend den Button <u>sum Aktualisieren klicken</u>.

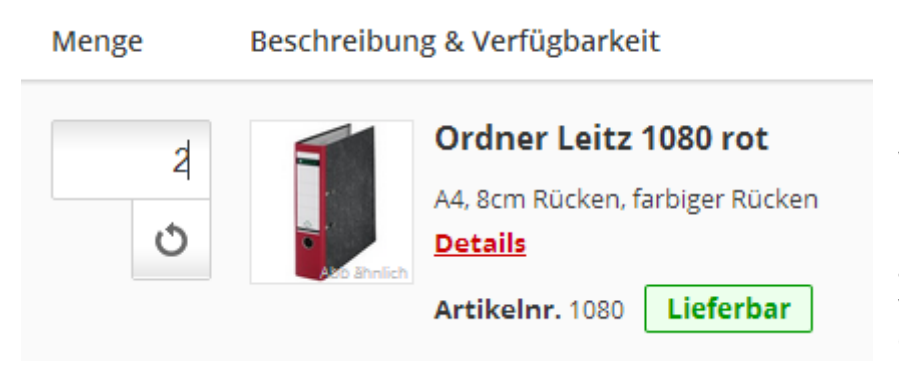

Ein Klick auf einen Button aktualisiert alle Mengen. Um einen Artikel aus dem Warenkorb zu löschen, können Sie entweder die Menge auf 0 setzen und aktualisieren oder Sie verwenden das "X" hinter der Zeile.

# 2.5 Direktbestellung

Wenn Ihnen die gewünschte Artikelnummer vorliegt, können Sie den Warenkorb schnell über die Direktbestellung füllen. Die Direktbestellung erreichen Sie über die Kopfzeile.

PLATE BLOG → Direktbestellung → Lieferbedingungen × Kontakt → Anmelden → Mein Konto

Im angezeigten Formular können Sie die Artikel über unsere Artikelnummern eingeben und müssen nur noch die Menge eingeben und gegebenenfalls Farbe oder Liniatur auswählen. Auch mehrere Artikel können gleichzeitig eingegeben werden. Standardmäßig werden Ihnen 6 Eingabefelder angezeigt. Sollten Sie weitere Felder benötigen, klicken Sie bitte einfach auf das Plus unterhalb des Formular, wodurch weitere Felder hinzugefügt werden. Nachdem Sie alle gewünschten Artikel gefunden haben, klicken Sie auf "Artikel in den Warenkorb". Sie können jetzt noch weiter einkaufen und weitere Artikel in den Warenkorb legen.

## 2.6 Meine Favoriten

Sie können Favoritenlisten nutzen, um dort Artikel zu hinterlegen, die Sie zum Beispiel regelmäßig einkaufen, Sie besonders interessieren oder Artikel, die Sie zu einem späteren Zeitpunkt bestellen wollen. Aus diesen Listen heraus können Sie die hinterlegten Artikel direkt in den Warenkorb legen.

## 2.7 Warenkorb und Kasse

Wenn Sie Ihren Warenkorb im angemeldeten Zustand füllen, speichern wir Ihren Warenkorb für Sie. Der Inhalt des Warenkorbs bleibt erhalten, auch wenn Sie sich zwischenzeitig abmelden, so können Sie den Bestellvorgang zu einem späteren Zeitpunkt fortsetzen.

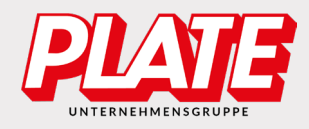

Wenn Sie alle Artikel im Warenkorb haben, können Sie den Bestellprozess mit einem Klick auf "Zur Kasse gehen" starten.

| Summe<br>zzgl. MwSt.                      | € Der Mindermengenzuschlag<br>entfällt, wenn Sie noch für<br>∴€ bestellen. |
|-------------------------------------------|----------------------------------------------------------------------------|
| Mindermengenzuschlag                      | €                                                                          |
| zzgl. MwSt.                               | Weiter einkaufen >                                                         |
| <b>Versandkostenpauschale</b>             | €                                                                          |
| zzgl. MwSt.                               | Zur Kasse gehen                                                            |
| <b>Zu zahlender Betrag</b><br>zzgl. MwSt. | €                                                                          |

An dieser Stelle legen Sie die Rechnungs- und Lieferadresse fest und können im Abschlussschritt die Bestellung noch einmal prüfen.

Fehlt eine Bestellnummer oder Sie möchten einen Kommentar zu der Bestellung schreiben, bietet Ihnen das Formular hierzu eine Möglichkeit. Wenn die Bestellung vollständig und richtig ist, bestätigen Sie bitte unsere Bedingungen, die AGBs und Datenschutzbestimmungen und bestellen mit einem Klick auf "Kostenpflichtig bestellen".

Sie erhalten von uns eine Bestätigungsmail, an die von Ihnen hinterlegte Email-Adresse.

## 3 Kontaktformular

Gerne können Sie uns über unser Kontaktformular eine Nachricht zukommen lassen. Das Kontaktformular finden Sie in der Kopf- und Fußzeile

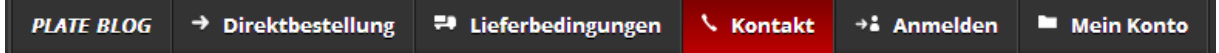

sowie auf jeder Seite rechts am Bildschirmrand.

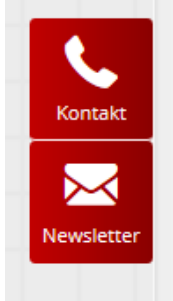

Im folgenden Formular bitten wir Sie um die Eingabe einiger Daten, falls Sie noch nicht am Shop angemeldet sind. Wenn Sie eine Kontaktaufnahme wünschen, können Sie uns dies gerne unter dem Textfeld mitteilen. Bitte vergewissern Sie sich, dass Sie die notwendigen Kontaktinformationen für die gewählte Kontaktaufnahme eingetragen haben, so dass wir Sie telefonisch oder per E-Mail erreichen können.

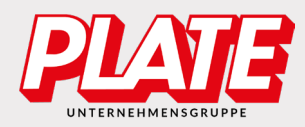

#### Systemanforderungen

Um den Plate Onlineshop ohne Einschränkungen nutzen zu können, beachten Sie bitte Folgendes:

- Wir haben den Shop für alle modernen Browser getestet
  - Internet Explorer ab Version 11
  - Firefox
  - Google Chrome
  - Safari
  - Edge \_
- Achten Sie darauf, dass JavaScript aktiviert ist. •
- Unterschreiten Sie nach Möglichkeit nicht die Bildschirmauflösung 1024 Pixel in der • Breite. Bei schmaleren Bildschirmen kann es zur Einblendung von Scrollleisten oder zu Umbrüchen kommen.
- Für den Login und den Warenkorb verwendet der Shop Browser ggf. Cookies. Sofern • durch einzelne von uns implementierte Cookies auch personenbezogene Daten verarbeitet werden, erfolgt die Verarbeitung gemäß Art. 6 Abs. 1 lit. b DSGVO entweder zur Durchführung des Vertrages oder gemäß Art. 6 Abs. 1 lit. f DSGVO zur Wahrung unserer berechtigten Interessen an der bestmöglichen Funktionalität der Website sowie einer kundenfreundlichen und effektiven Ausgestaltung des Seitenbesuchs.

Diese Cookies müssen Sie bitte zulassen.

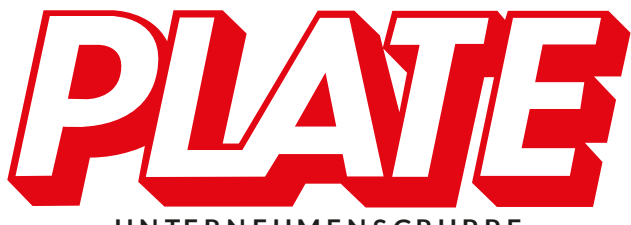

UNTERNEHMENSGRUPPE

PLATE Büromaterial Vertriebs GmbH Hilligenwarf 5 28865 Lilienthal Tel.: 04298/401-0

Fax: 04298/401-140 Niederlassung Ratingen

# Anna-Schlinkheider-Str. 4

UMA

40878 Ratingen Tel.: 02102/9435-0 Fax: 02102/9435-20

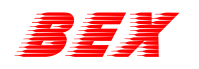

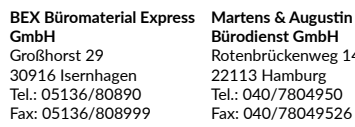

Bürodienst GmbH Rotenbrückenweg 14 22113 Hamburg Tel.: 040/7804950 Fax: 040/78049526

martens augustin

**BÜMA Büromaterial** Dessau GmbH Reichardtstr. 12 06847 Dessau-Rosslau Tel.: 0340/540500 Fax: 0340/5405020

PBS Plate Büromaterial Service GmbH Sundernstr. 189 33335 Gütersloh Tel.: 05241/60100 Fax: 05241/6010246

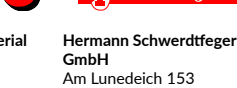

Am Lunedeich 153 27572 Bremerhaven Tel.: 0471/9728212 Fax: 0471/9728222

**Uchwerdtfeger** 

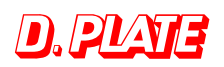

D. Plate Handels-GmbH & Co. KG Speckmannstr. 45 28879 Grasberg Tel.: 04208/9156710 Fax: 04208/9156728

PLATE Büromaterial Vertriebs GmbH Hilligenwarf 5 28865 Lilienthal

E-Mail: info@plate.de Tel.: 04298/4010